| Пошаговая инструкция подачи электронной заявки через «Навигатор»                                                                                 |                                                                           |
|----------------------------------------------------------------------------------------------------|---------------------------------------------------------------------------|
| HET                                                                                                    | ЕСТЬ                                                                      |
| Личного кабинета в Навигаторе                                                                                                    | Личныи кабинет в Навигаторе                                               |
| на необходимо проити процедуру                                                                                                    | <sup>1.1.1.</sup> Если Вы уже создавали Личныи                            |
| регистрации родителя реоенка (с 14 лет можно                                                                                                    | каоинет в ИС «Навигатор                                                   |
| регистрироваться самостоятельно) в ИС                                                                                                    | дополнительного образования детей                                         |
| «Навигатор дополнительного образования                                                                                                    | Рязанской области», НЕ НУ ЖНО                                             |
| Рязанской области», по следующему                                                                                                    | создавать НОВЫИ Личный кабинет!!!!!                                       |
| алгоритму:                                                                                                    | <sup>1.1.2.</sup> Вам необходимо войти на данный                          |
| 1.2. Откройте сайт р62.навигатор.дети                                                                                                    | портал через кнопку «Вход» - ввести                                       |
| <i>1.3.</i> Выберите муниципалитет: ГО Рязань                                                                                                    | свой Логин (соответствующий адресу                                        |
| <i>1.4.</i> Введите Вашу фамилию                                                                                                    | Вашей электронной почты, которую Вы                                       |
| 1.5. Введите Ваше имя                                                                                                    | прикрепляли при регистрации) и Пароль                                     |
| 1.6. Введите Ваше отчество                                                                                                    | (который Вы придумали для входа).                                         |
| 17 Ввелите номер Вашего мобильного                                                                                                    | <sup>1.1.3.</sup> Если Вы забыли Пароль, в системе                        |
| телефона                                                                                                    | есть предложение восстановить его.                                        |
| и Ввелите адрес реальной лействующей                                                                                                    | Слева на странице Входа нажмите на                                        |
| ло. Бъедите адрес реальной действующей                                                                                                    | кнопку                                                                    |
|                                                                                                    | «Не помню пароль», система запросит                                       |
| 1.9. Паосрите <u>привязанный</u> к эл.почте пароль                                                                                               | электронную почту (фактироски Ram                                         |
| 1.10. Нажмите «зарегистрироваться»                                                                                                    | $\pi$                                                                     |
| 1.11. На адрес электронной почты, указанной                                                                                                    |                                                                           |
| при регистрации, поступит письмо, которое                                                                                                    | одноразовый пароль для входа в                                            |
| необходимо открыть и перейти по                                                                                                    | «павигатор».                                                              |
| гиперссылке. Этим Вы подтверждаете                                                                                                    | <sup>1.1.4.</sup> Скопируите новыи пароль из письма                       |
| активность своей электронной почты и                                                                                                    | Вашеи электроннои почты и повторите                                       |
| сможете восстановить пароль, если забудете                                                                                                    | «Вход» (п.1.1.1.).                                                        |
| его.                                                                                                    | <sup>1.1.5.</sup> Если вход в ЛК успешно состоялся,                       |
| 2. После регистрации войдите в Личный                                                                                                    | Вы можете поменять временный пароль                                       |
| кабинет, нажав на свои ФИО в верхнем правом                                                                                                    | на постоянный во вкладке «Пароль»                                         |
| углу экрана.                                                                                                    | (запомните или запишите его).                                             |
| 3. Выберите вклалку «Дети» и нажмите на                                                                                                    | 1.1.6. Войдите в Личный кабинет,                                          |
| кнопку «Лобавить ребенка» Ввелите ланные                                                                                                    | нажав на свои ФИО в верхнем правом                                        |
| пебенка и сохраните изменения                                                                                                    | углу экрана.                                                              |
| Теперь Вы можете перейти и процедура заниен в программу                                                                                          |                                                                           |
| Геперь вы можете переити к процедуре записи в программу.                                                                                         |                                                                           |
| образования») вернёт Вас на стартовую страницу гле в Гибком поиске программ вы можете                                                            |                                                                           |
| найти интересующую программу и оставить электро                                                                                                  | сь в ноком понске программ вы можете<br>онную Заявку на обучение согласно |
| слелующему Алгоритму процелуры записи:                                                                                                    |                                                                           |
| 1. в строке «Муниципалитет» выберите «ГО Рязань».                                                                                                |                                                                           |
| 2 в строке «Организатор» - «Центр детского творчества «Южный»                                                                                    |                                                                           |
| 2. в строке «Организатор» «центр детекого творчества «тожный»,<br>3. в строке «Направленность» выберите ту которая полхолит направлению обучения |                                                                           |
| 4. нажмите вклалку «НАЙТИ».                                                                                                    |                                                                           |
| т. налини выладку многрамм выберите нужную программу нажав на фото (или «полробнее»)                                                             |                                                                           |
| вы окажетесь в «карточке» этой программы                                                                                                    |                                                                           |
| 6 под фотогалереей программы найлите вкладку «Группы» прокрутив ленту карточки вверу                                                             |                                                                           |
| Войдите в «Группы», прокручивая пенту найлите группу с активной зеленой записаться                                                               |                                                                           |
| клавишей                                                                                                    |                                                                           |
| 7. следуйте указаниям на экране: подтвердить выбор группы, нажав кнопку «Далее» выбрать                                                          |                                                                           |
| ФИО ребенка (в пустом квалрате поставьте галочку V) вновь нажмите кнопку «Далее»                                                                 |                                                                           |

ФИО ребенка (в пустом квадрате поставьте галочку V), вновь нажмите кнопку «Да 8. Электронная заявка попадёт к организатору по завершению последнего ШАГА